## Näin teet tuntiveloitukseen perustuvan keikkapyynnön Helpissä

- 1. Rekisteröidy tai kirjaudu sovellukseen
- 2. A) Minulla ei ole tiedossa tekijää
  - Valitse yläreunasta jätä tilaus.
  - Valitse haluamasi palvelu. Dogsitter-palvelut löytyvät lemmikitkuvakkeen alta.
  - **Täytä tilauksesi tiedot.** Kerrothan työnkuvaukseen millaisesta lemmikin hoidosta on kyse, jotta nuoremme osaavat keikkaan hakiessaan kysyä tarvittavia lisätietoja.
  - Paina seuraava ja vahvista tilaus. Nyt Dogsitterimme saavat ilmoituksen avoimesta työtehtävästä.
  - Kun nuoret ovat ilmoittaneet olevansa kiinnostuneita keikasta, saat ilmoituksen Helppi-sovellukseesi. Nuori myös lähettää sinulle yhteydenoton Helpin chatin kautta.
  - Kun olet valinnut kenelle nuorelle annat keikan, vahvista valintasi Helpin chatissa nuoren viestin yläpuolella näkyvällä painikkeella.
  - B) Haluan kohdistaa keikan tietylle Dogsitterille
    - Valitse yläreunasta Löydä tekijä.
    - Valitse haluamasi palvelu. Dogsitter-palvelut löytyvät lemmikitkuvakkeen alta.
    - Valitse työntekijälistauksesta haluamasi Dogsitter.
    - Paina nuoren nimen perässä olevaa Tee tilaus-painiketta ja pääset täyttämään tilauksesi tiedot. Kerrothan työnkuvaukseen millaisesta lemmikin hoidosta on kyse, jotta nuoremme tietävät millainen keikka on kyseessä.
    - Paina seuraava ja vahvista tilaus. Nyt Dogsitterimme saavat ilmoituksen avoimesta työtehtävästä.
    - Kun nuori on hyväksynyt keikkapyynnön, saat ilmoituksen Helppi-sovellukseesi. Nuori myös lähettää sinulle yhteydenoton Helpin chatin kautta.
- 3. Nuori on sinuun yhteydessä Helpin chatin välityksellä ja sopii tarkemmin keikasta. Chat-keskustelut näkyvät myös 4H-yhdistykseemme työntekijöille.
- 4. Nuori suorittaa annetun keikan ja kuittaa tunnit Helppi-sovelluksessa. Saat tästä ilmoituksen puhelimeesi ja pääset vahvistamaan tehdyt tunnit.
- 5. Vahvistettuasi keikan suoritetuksi sinun ei tarvitse tehdä muuta. 4Hyhdistyksemme lähettää sinulle laskun seuraavan kuun loppuun mennessä.